## Report

Bacteriological and Biological Report

Reports from the Third-Party Testing Laboratory that were encoded into the system database is compiled in this report. To access,

1. From the Report menu bar, click Bacteriological and Biological Report;

2. The screen displays the report page;

3. Thru the Custom-Query Dialog Panel, you can filter the report according to your liking, limited only by the available fields of the report.

| Lianja App Center v5.5.1 - UTF-8 |                                                                                                    |                           |                            |                                        |                 |                           | - 0 >      |
|----------------------------------|----------------------------------------------------------------------------------------------------|---------------------------|----------------------------|----------------------------------------|-----------------|---------------------------|------------|
|                                  |                                                                                                    |                           | Quality (                  | Control Records                        |                 |                           | ŵ          |
|                                  | ▼ In-house QC Check                                                                                             |                           |                            |                                        |                 |                           | å?         |
|                                  | In-house QC 🔻 Qu                                                                                                | ality Management          | System 🔻 Inhouse           | QC Tests VWRS Processes                | ٣               |                           |            |
|                                  | QC Check Description                                                                                            | Test Date and Time        | Value Unit of Measure      | Operator                               |                 |                           |            |
| EPFC                             | 1 pH - PROCESSED WATER                                                                                          | 06/05/2021 5:48 PM        | 6.50 PH                    | BETHANY BASCO                          |                 |                           |            |
|                                  | 2 TDS - RAW WATER                                                                                               | 07/02/2021 11:16 AM       | 4 500.00 Mg/U              | Bethany Basco                          |                 |                           |            |
|                                  | 1 pH - RAW WATER                                                                                                | 07/02/2021 11:22 AM       | 4 7.00 PH                  | ProtaciO MascO                         |                 |                           |            |
|                                  | 4 TDS - RAW WATER                                                                                               | 05/16/2022 2:23 PM        | 10.00 tds                  | PROTACIO MASCO                         |                 |                           |            |
| Account Login                    | To Add, Edit, and Delete, do                                                                                    | k the menubar at the      | upper left of this section |                                        |                 |                           |            |
| Logged in as Wirs<br>Role is all | Third-Party Verification T                                                                                      | lests Bacteriological a   | nd Blocical)               |                                        |                 |                           | 2          |
| Tenancy is public                | Barterinlasical and Biol                                                                                        | nairal 🔻 📕                |                            |                                        | _               |                           |            |
|                                  | Test Date & Time This                                                                                           | i-Party Lab               | cteriological and Biologic | al Test Report                         | Test Result Vie | Depart menu ban           | ^          |
| Logout Home                      | 07/12/2021 3:26 PM Tech                                                                                         | oban Hardware             | IACTERIOLOGICAL E. COL     | OR THERMOTOLERANT TOP                  | 100             | Report menu bur           |            |
|                                  | 2 07/20/2021 5:53 PM Tech                                                                                       | oban Hardware             | BACTERIOLOGICAL E. COL     | OR THERMOTOLERANT 150                  | 440             | Bacteriological           |            |
| Favorites                        | 1 07/20/2021 5:55 PM EVR                                                                                        | MC LABORATORIES           | BACTERIOLOGICAL E. COL     | OR THERMOTOLERANT 150                  | 140 0           | test test                 |            |
| Recently Viewed                  | 7 4 05/16/2022 2:32 PM EVR                                                                                      | MC LABORATORIES           | BACTERIOLOGICAL E. COL     | OR THERMOTOLERANT 10                   | 10              | and Biological            |            |
| Recently Modified                | 5 05/16/2022 2:52 PM EVR                                                                                        | MC LABORATORIES           | BACTERIOLOGICAL E. COL     | OR THERMOTOLERANT 5                    | 5               | 0                         | _          |
| All                              | 6 05/16/2022 3:12 PM EVR                                                                                        | MC LABORATORIES           | BACTERIOLOGICAL E. COL     | OR THERMOTOLERANT 12                   | 12              | Report                    | ~          |
| Starred 🙁                        | Third-Party Verification T                                                                                      | lests (Physical and Che   | emical)                    |                                        |                 |                           | ?          |
|                                  | Physical and Chemical                                                                                           | ▼ Report ▼                |                            |                                        |                 |                           |            |
|                                  | Test Date & Time Th                                                                                             | ird-Party Lab             | Test Name                  | Casification                           | Reference No.   |                           |            |
|                                  | 1 06/07/2021 12:00 AM EV                                                                                        | RMC Tacloban              | PHYSICAL AND CHEMICAL      | ORGANEC                                | EVRMC1001       |                           |            |
|                                  | 2 06/08/2021 12:00 AM EV                                                                                        | RMC Tacloban              | PHYSICAL AND CHEMICAL      | AESTHETIC QUALITY                      | EVRMC1002       |                           |            |
|                                  | 1 06/07/2021 12:00 AM EV                                                                                        | RMC LABORATORIES          | PHYSICAL AND CHEMICAL      | DISINFECTANTS AND ITS BI-PRODUCTS      | EVRMC012345     |                           |            |
|                                  | 4 09/03/2021 2:29 PM EV                                                                                         | RMC LABORATORIES          | PHYSICAL AND CHEMICAL      | INORGANIC                              | EVRMC1000       |                           |            |
|                                  | 5 05/16/2022 2:25 PM EV                                                                                         | RMC LABORATORIES          | PHYSICAL AND CHEMICAL      | INORGANIC                              | TEST            |                           |            |
|                                  | Petals of Third-Party Verification Tests (Physical and Chemical) Activate Windows Co. In Settlement In articles |                           |                            |                                        |                 |                           | ÷?         |
|                                  | Details of Physical and                                                                                         | Chemical Test 🔻           |                            |                                        |                 | 00 10 31 10 gr 10 0101010 |            |
|                                  | Test Date & Time C                                                                                              | Constituents or Character | Maximum Lavel              | Set Result Value Unit of Measure Refer | rence No.       |                           | ~          |
| 🗄 🔎 Type here to search          | -                                                                                                    | 0 #                       | 💻 💽 📢                      | ) 🕫 🖪 🖉 🛷                              |                 | 🥮 30°C Sunny \land 🛱 🔩    | 10/12/2022 |